# Uso de Kubernetes

# Creando un cluster Kubernetes

Instalar kubectl y Minikube según la bitácora en el sitio de la cátedra.

# Agregando servicios al cluster

Para crear un servicio utilizar los siguientes comandos: kubectl run hello-minikube --image=k8s.gcr.io/echoserver:1.4 \ --port=8080

kubectl expose deployment hello-minikube --type=NodePort

Qué hace cada uno de estos comandos?

Podemos observar la orquestación del servicio ejecutando de manera repetida el comando:

kubectl get pod

Una vez que el pod esté en estado 'Running' podemos ver la URL de acceso al servicio con el comando:

minikube service hello-minikube --url

Accedemos al servicio usando cURL: curl \$(minikube service hello-minikube --url)

También se puede emplear un navegador web.

#### Eliminando servicios

Para eliminar el servicio creado emplear los comandos: kubectl delete service hello-minikube

#### kubectl delete deployment hello-minikube

# Correr una aplicación distribuida en el cluster

Para esto vamos a emplear un proyecto de ejemplo disponible <u>aquí</u>. En el mismo lugar podremos ver una descripción de los containers que se crearán, sus funciones y como se relacionan entre sí.

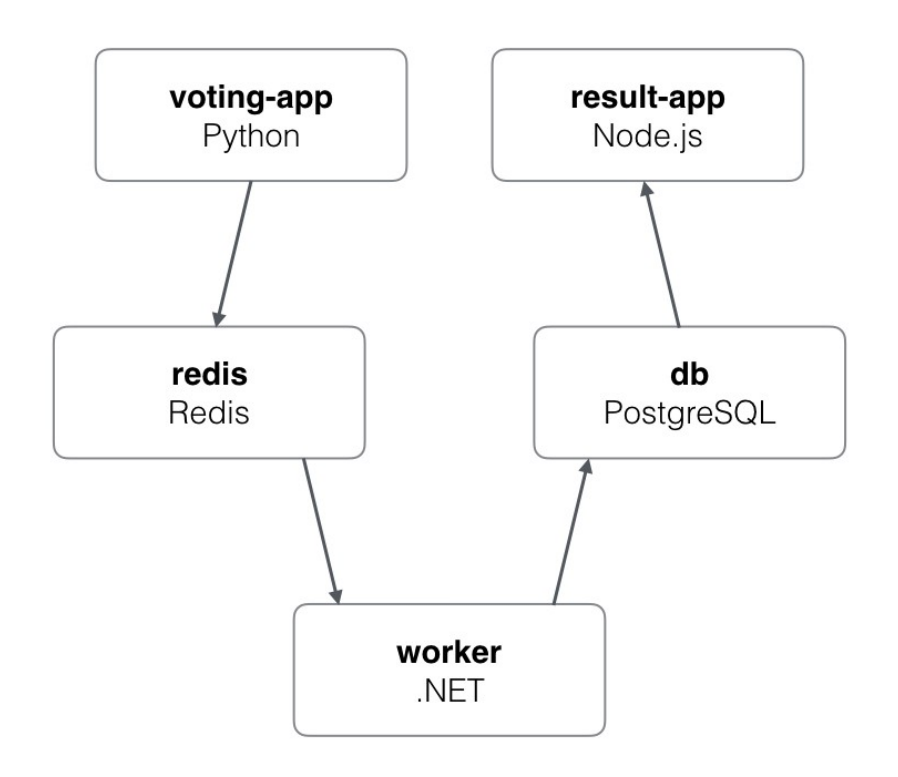

Ilustración 1: Arquitectura del Stack

Clonamos el repositorio con el stack usando git: git clone https://github.com/dockersamples/example-voting-app.git

Ingresamos al directorio recién creado cd example-voting-app/

Dentro del directorio encontraremos lo necesario para desplegar este stack utilizando Docker Compose o Google Kubernetes.

Antes de crear los elementos del stack crearemos un namespace llamado **vote** para agruparlos:

# kubectl create namespace vote

La carpeta **k8s-specifications** contiene las definiciones en YAML de los servicios y deployments del stack.

Creamos los servicios y deployments usando kubectl a partir de los archivos YAML **kubectl create -f k8s-specifications**/

Veremos la creación y el estado de los pods, servicios, deployments y réplicas mediante:

kubectl get all --namespace vote

Ejecutando este comando de manera reiterada veremos como se van creando e iniciando los distintos elementos y como los replicasets van llegando a su estado deseado.

Si queremos más información sobre cada elemento podemos usar: kubectl get all --namespace vote -o wide

Para ver las URLs de los servicios usaremos: minikube service vote --url --namespace vote

```
y
minikube service result --url --namespace vote
```

Si visitamos esas páginas con diferentes navegadores podremos efectuar votos (el servicio **vote**) y ver los resultados (servicio **result**)

Si desearamos contar con más replicas de un deployment lo podemos modificar con: **kubectl scale --replicas=3 deployment vote --namespace vote** En este caso hacemos que el deployment vote tenga tres réplicas.

Podemos verificar elcambio listando los pods y replicasets: kubectl get pods,replicasets --namespace vote